# Consultar a Situação Cadastral do Destinatário antes de emitir a nota fiscal

Site: <u>www.suframa.gov.br</u>

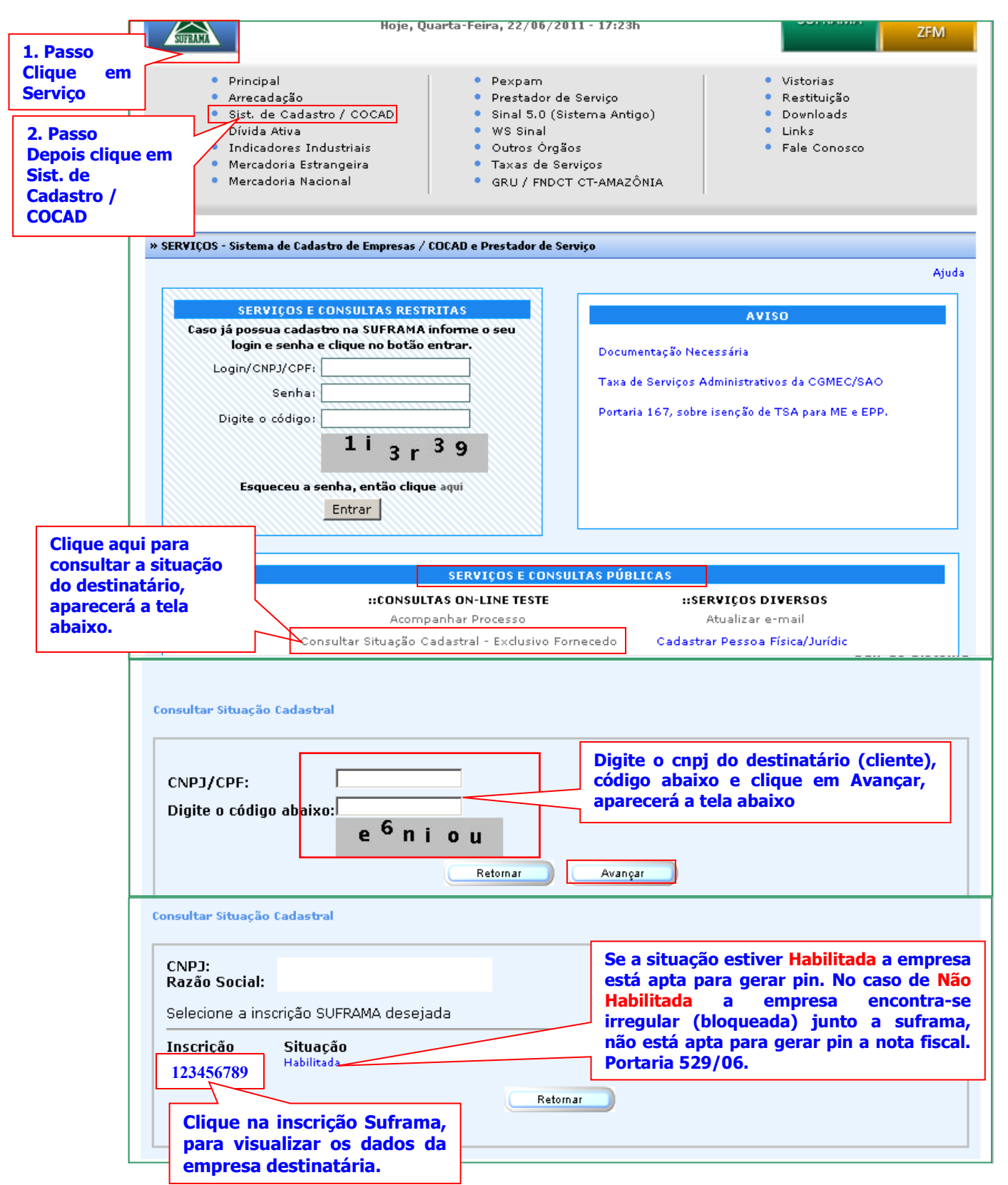

# Consultar a situação cadastral do destinatário: (seguir o procedimento abaixo)

Antes de emitir nota fiscal, consulte a situação do destinatário. No caso em que a empresa encontra-se habilitada, isto significa que está apta para gerar pin, então, faça a emissão da nota fiscal. Caso for Não habilitada, então, não faça a emissão da nota fiscal\*

SERVIÇOS E CONSULTAS PÚBLICAS logo abaixo tem CONSULTAR SITUAÇÃO CADASTRAL - EXC. A FORNECEDOR, clique, em seguida digite o cnpj do destinatário e clique em AVANÇAR, depois clique em cima da INSCRIÇÃO SUFRAMA, após abrir a tela, ir até o final da página onde tem Situação Cadastral Atual: HABILITADO, isto quer dizer que o destinatário está REGULAR junto a suframa, se a situação for NÃO HABILITADA, isto quer dizer que está IRREGULAR (bloqueado)\*

# **IMPORTANTE:**

Pelas regras de negócios estabelecidas pela Suframa, o remetente não poderá gerar o PIN para empresa destinatária que não esteja devidamente habilitada na Suframa, na **data da emissão da nota fiscal**. Essa regra consta na Portaria 529/2006.

Link para acesso a Portaria 529/06

http://www.suframa.gov.br/zfm\_legislacao.cfm

# PRINCIPAIS QUESTÕES DO PROCESSO DO WS SINAL E SINAL 6.0

Observação: FAVOR VERIFICAR A RESOLUÇÃO DA MÁQUINA (RESOLUÇÃO DA TELA DEVERÁ SER 1024 x 768) e liberação das portas 7778 e 7780 no firewall para a Web Service (WS SINAL) e o Navegador Mozilla Firefox.

# 1.1 que é necessário para acessar o WS SINAL e SINAL 6.0?

➢A empresa deverá fazer o cadastro (senha/login) para acessar o WS SINAL a fim de instalar o SINAL 6.0 na máquina do usuário.

≻É no SINAL 6.0 que a empresa irá cadastrar os dados das notas fiscais convencionais que serão enviadas para a área incentivada.

## 1.2 Aonde faço o meu cadastro para acessar o WSINAL e SINAL 6.0?

Acesse o site da SUFRAMA <u>www.suframa.gov.br</u>

clique em SERVIÇOS (tarja azul), depois clique em WS Sinal e no final da figura tem cadastro de remetente (como mostra a figura abaixo).

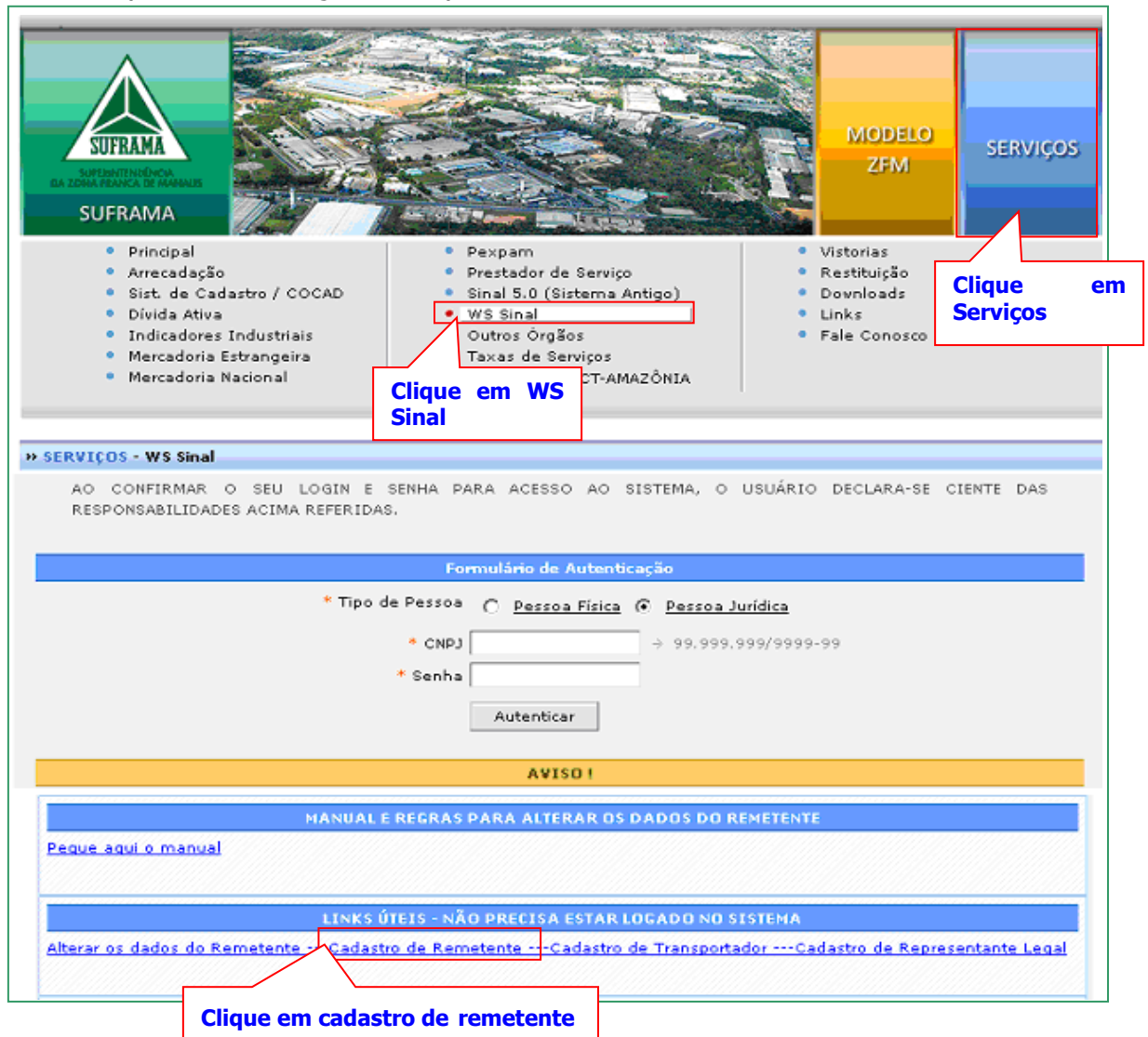

Aparecerá um formulário. Preencha todos os campos. Note que seu login será o CNPJ informado pela empresa.

Após enviar as informações, seu acesso estará liberado automaticamente. Não é necessário enviar documentos, etc.

# **1.3 Fiz meu cadastro, como instalo o SINAL 6.0 na minha máquina para cadastrar os dados das notas fiscais convencionais?**

Acesse o site da SUFRAMA www.suframa.gov.br

clique em SERVIÇOS (tarja azul), em seguida clique em WS Sinal (como mostra a figura abaixo).

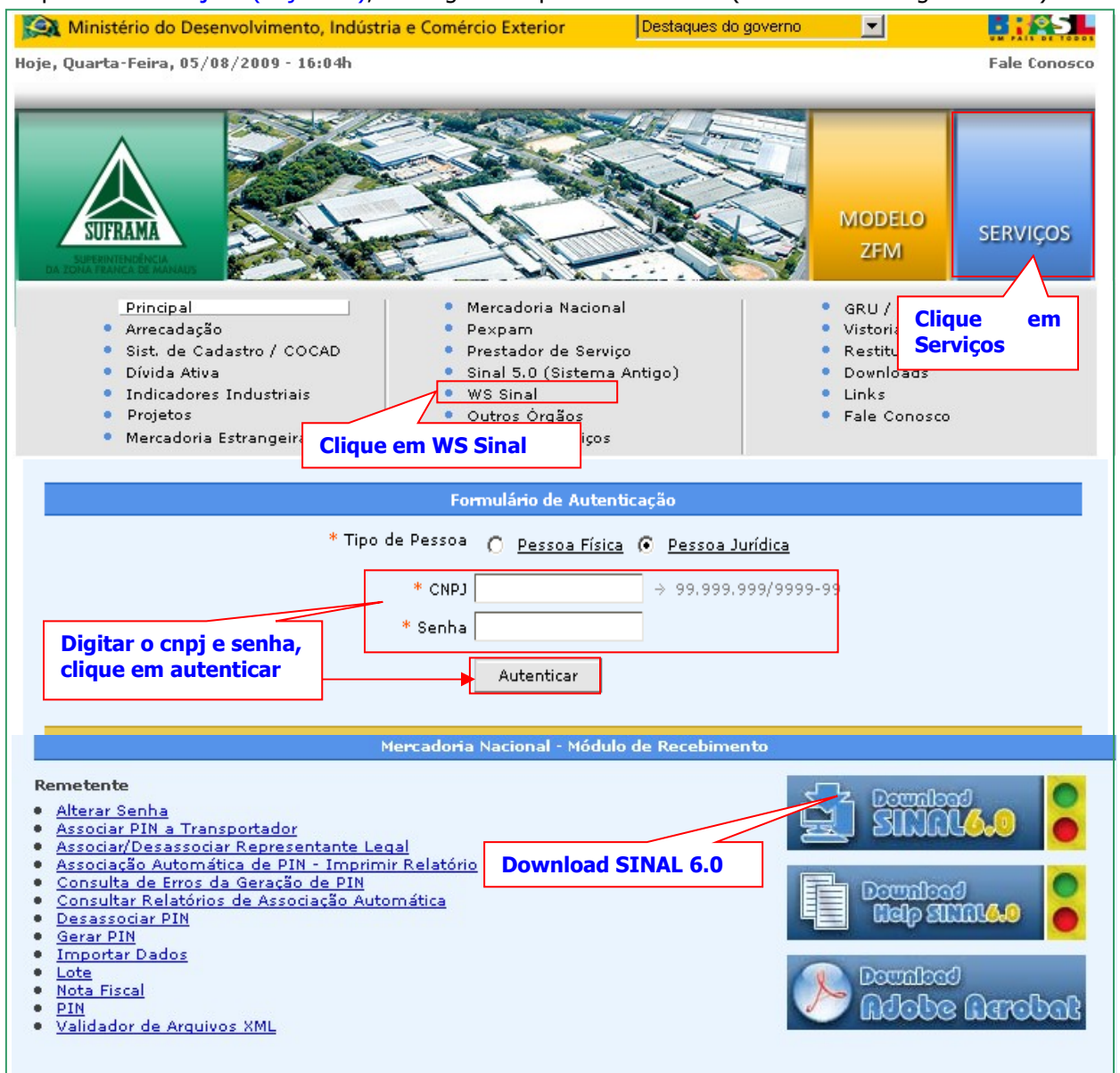

Digite login (cnpj) e senha – clique em autenticar (como mostra a figura acima), ao entrar na página do lado direito aparecerá um Banner (figura) do DOWLOAD 6.0, clique na figura (sinal de trânsito) e instale o SINAL 6.0 siga salvando, executando e avançando.

Quando clique em cima de DOWLOAD SINAL 6.0, seguir todo o procedimento de instalação, do programa sinal 6.0: as pastas padrões não podem ter seus nomes alterados. A árvore de diretórios deve estar idêntica ao nível abaixo, a partir da pasta SINAL600.

## árvore de diretórios:

ArquivosSuframa Lotes Manifestos

Observação: (Este é o caminho que no futuro irá localizar o lote gerado) Disco Local C:\SINAL600\ArquivosSUFRAMA\Lotes Ao finalizar a instalação aparecerá a tela, como mostra abaixo. Selecione o arquivo de banco de dados do sinal (**Sinal600**).

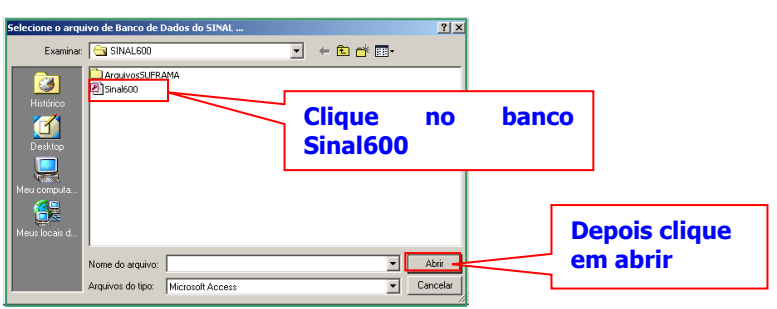

# 1.4 Instalei o SINAL 6.0 na minha máquina. Como começo a utilizá-lo?

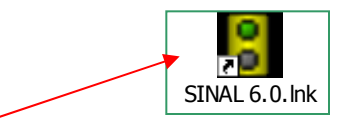

Clique na imagem (sinal de trânsito) como mostra acima, no SINAL 6.0 (que ficará na sua área de trabalho - Desktop), irá aparecer uma tela verde com um cabeçalho contendo o seguinte: **ARQUIVO – CADASTRO – MANUTENÇÃO – SOBRE.** 

| 🎖 Sistema de Internamento de Merca                                      | doria Nacional                                                                                        |  |
|-------------------------------------------------------------------------|----------------------------------------------------------------------------------------------------|--|
| Arquivo <u>Cadastro</u> Manutenção Sobre                                |                                                                                                    |  |
| Lotes de Notas<br>Manifestos                                            | 701 8585 / E-MAIL: suporte0800@fucapi.br                                                              |  |
| Transportadores<br>Remetentes (Fornecedor)<br>Destinatários (Recebedor) | Clique em Cadastro, depois<br>preencher os cadastros de<br>transportador, remetente e<br>destinatário |  |

Clique em CADASTRO e aparecerá:

Lotes de notas fiscais; Manifestos; (este será feito somente pelo transportador) Transportadores; Remetentes (fornecedores); Destinatários (recebedores).

Primeiramente você irá preencher as informações do campo transportador, remetente e destinatário que estão contidos na nota fiscal.

Clique em **Transportador – NOVO** – e preencha os dados solicitados:

## TIPO (TRANSPORTADOR) -

Transportador; (empresa como a especialidade em transportes) Autônomo; (contratação de pessoa física para o transporte) Empresa com transporte próprio.(caso em que o destinatário ou remetente será o transportar; via (sedex) correio. Selecionar empresa de transporte próprio). Escolha o tipo de transporte a ser utilizado. Depois preencha o campo razão social e UF de origem. Clique no botão SALVAR (operação realizada com sucesso 0k); Clique em FECHAR. Retorne para o CADASTRO, agora clique em Remetente para preencher os dados.

Clique em **Remetente – NOVO** – e preencha os dados solicitados:

CNPJ; Razão Social; UF. Clique no botão **SALVAR** (operação realizada com sucesso 0k); (caso não apareça, suba a barra de rolagem que fica no lado direito da tela) Clique em **FECHAR**.

Retorne para o **CADASTRO**, clique em Destinatário para preencher os dados.

Clique em **Destinatário – NOVO** – e preencha os dados solicitados:

CNPJ; Razão Social; Inscrição SUFRAMA; UF de destino – clique no binóculo para achar a cidade e o destino (clique 2x na cidade encontrada).

OBS: Aparecerá mais de um campo para preencher o nº de inscrição SUFRAMA, pois existem empresas que possui mais de uma inscrição. Preencha somente a inscrição que estiver na nota fiscal.

Clique no botão **SALVAR** (operação realizada com sucesso 0k); Clique em **FECHAR**.

# 1.5 Após o cadastro do transportador, remetente e destinatário, qual o próximo passo?

É necessário cadastrar um LOTE.

# 1.6 Como preencher o LOTE?

| Clique<br>em<br>Cadastro      | Sistema de Internamento de Mercadoria Nacional<br>Arquivo Cadastro Manutenção Sobre<br>Lotes de Notas Fiscais<br>Manifestos 701 8585 / Suporte WEB : WW                                                                                                    | Suba a barra de rolagem<br>(vertical) do lado direito da<br>tela do Sinal6.0.<br>Barra de |
|-------------------------------|----------------------------------------------------------------------------------------------------|-------------------------------------------------------------------------------------------|
| /Lotes<br>de Notas<br>Fiscais | Transportadores       Cadastro de Lotes       Notas Fisca         Remetentes (Fornecedor)       Ostinatários (Recebedor)       Image: Calizar       Image: Calizar | ais (Navegando)                                                                           |
|                               | Nr. Lote CNPJ Destinatário UF Destinatário CPF/CNPJ Transportador Data Emiss:                                                                                                    | ão Qtd. Notas Situação Tipo d                                                             |

Depois clique em Novo. Caso

não apareça a opção: Novo.

Clique em CADASTRO – Lote de Notas fiscais – NOVO:

•Digite o nº do LOTE (pode ser qualquer número, com no máximo 04 caracteres, que servirá para o controle da empresa remetente (meio de localização do arquivo gerado para a importação) não é obrigado conter os 04 nºs, se optar pelo nº de seqüência começando com 1) (não precisa preencher o ano), porque o sistema criará automaticamente, onde será inserido após a geração do lote.

#### tipo de nota fiscal (Convencional ou eletrônica) e UF de origem (UF remetente);

•Clique no binóculo para buscar as informações anteriormente cadastradas do destinatário; clique 2x em cima da informação desejada;

•Busque através da seta o **nº de inscrição SUFRAMA** também já cadastrada.

•Clique no binóculo para buscar as informações anteriormente cadastradas do transportador; clique 2x em cima da informação desejada;

# •Digite a data de emissão (dia que está criando o lote) e quantidade de notas fiscais;

Clique em SALVAR (caso não apareça, suba a barra de rolagem que fica do lado direito da tela)
Não feche o lote

| 🖁 Sistema de Internamento de Mercadoria Nacional                                | <u>-</u> D×        |                     |
|---------------------------------------------------------------------------------|--------------------|---------------------|
| Arquivo Cadastro Manutenção Sobre                                               |                    |                     |
| Lotes de Notas Fiscais<br>Manifestos<br>701 8585 / E-MAIL: suporte0800@fucapi.b | or 📃               | Barra de<br>rolagem |
| Transportadores astro de Lotes de Notas Fiscais (Inserindo)                     |                    |                     |
| Bestinatários (Recebedor)                                                       | ×                  |                     |
| Primeiro Anterior Próximo Último Localizar Novo Apagar Cancelar Alterar Salv    | ar Fechar          |                     |
| Lotes Após preepcher todos os o                                                 | campos             |                     |
| Nr. Lote Tipo de Nota Fiscal abaixo, clique em salvar                           | UF Origen          |                     |
| Sobre Nr. Lote NF Convencional                                                  |                    |                     |
| CNPJ Destinatário Razão Social                                                  |                    |                     |
| UF do esta                                                                      | do do Remetente    |                     |
| Clique em cima da in                                                            | magem do           |                     |
| CPF/CNPJ Transportador Razão Social cadastrados.                                |                    |                     |
|                                                                                 |                    |                     |
| Data Emissão Data Atualização Qtd. Notas Situação Aberto                        | 🕑 Fechar Lote      |                     |
| :: N/ iscais pertencentes ao Lote ::                                            |                    |                     |
| C etente Nr. Nota Data Emissão vI. Total Nota vI. Total Pr Somente Clique       | e em Fechar Lote,  |                     |
| Data do dia da geração do lote.                                                 | ir o preenchimento |                     |
| das tres telas -<br>Convencional                                                | e Itens de Nota    |                     |
| Cadastro de Lotes de Notas Fiscais Fiscal.                                      |                    |                     |
| Versão: 6.0 /                                                                   |                    |                     |

# Os campos marcados em vermelho são obrigatórios o preenchimento.

Em alguns casos ocorre que ao salvar o lote aparecerá uma faixa azul, dê um clique duplo para abrir o lote e continuar o preenchimento de notas fiscais convencionais e itens da nota fiscal. Como mostra a figura abaixo.

Ao salvar o lote criado, aparecerá ao lado do item **LOTE** a função **NOTAS FISCAIS CONVENCIO-NAIS**, como mostra tela abaixo. (caso o nº de lote consta em uma faixa azul, dê um clique duplo para abrir o lote)

# 1.7 Como informo os dados das notas fiscais?

- Clique em NOTAS FISCAIS CONVENCIONAIS e preencha os campos solicitados da nota fiscal:
- Nº nota fiscal, número da série (caso não exista informar o zero (0)), data de emissão,
   \*Taxa zero (leia a observação abaixo), CNPJ do remetente (busque através do binóculo),
   CFOP, valor total dos produtos, valor total das notas fiscais e transportador.
- Preencha o campo INFORMAÇÕES COMPLEMENTARES quando o valor da nota fiscal for diferente do valor dos itens (discriminando qualquer tipo de diferença entre os valores, incluindo porcentagens e abatimentos). Ex.: Abatimento referente ao benefício fiscal.
  - TAXA ZERO: Somente indique **SIM** nesse campo quando os produtos forem os listados no Anexo III da Portaria 529/06, (produtos do gênero alimentícios).

OBS: Atualmente, os campos obrigatórios para serem preenchidos, são: nota fiscal, série, data de emissão, modelo, Taxa Zero, remetente, CFOP, valor total dos produtos, valor total da nota e transportador.

| Arquivo Cadastro Manutenção Sobre                                                                                                    |
|----------------------------------------------------------------------------------------------------|
| SUPORTE: 0800 701 8585 / E-MAIL: suporte0800@fucaphbr                                                                                                    |
| Cadastro de Lotes de Notas Fiscais (Alterando)                                                                                                    |
| Primeiro Anterior Próximo Último Localizar Novo pagar Cancelar Alterar Salvar Fechar Clique em salvar                                                                                                    |
| Lotes Notas Fiscals Convencionars Passo 1<br>Clique em notas cais<br>Nr. Nota Série Data Emissa Convencionais Taxa Zero? Opção de Débito?<br>Remetente ::                                                                                                    |
| CNPJ Remetente<br>CFOP / Natureza da Operação<br>CFOP / Natureza da Operação<br>Clique em cima da imagem do<br>binóculo para obter os dados<br>cadastrados.<br>Clique em cima da imagem do<br>binóculo para obter os dados<br>cadastrados.<br>Caso o lote tenha mais de uma<br>nota fiscal, após preencher<br>todos os itens da primeira<br>nota fiscal , voltar para esta |
| CNPJ Destinatário Razão Social tela e clicar em NOVO para                                                                                                    |
| l <sup>2</sup> digitar a próxima nota                                                                                                    |
| Base Cálc, ICMS_vl. ICMSvl. Fretevl. Segurovl. Outras Despvl. IPI                                                                                                    |
|                                                                                                    |
| :: Substituição Tributária ::       :: GNRE ::       :: Yeículo Transporte ::         Base Cálc. ICMS vl. ICMS       Inscrição Estadual       vl. GNRE       Data Venc.       Mês/Ano         Placa       UF Placa       -       -       -                                                                                                    |
| :: Transportador ::                                                                                                    |
| CPF/CNPJ Razao Social Frete por Conta Insc.Est.Transp. UF                                                                                                    |
| :: Volume de Transporte :: :: Refaturamento ::                                                                                                    |
| Qtd. Número Data Emissão Insc. Suframa                                                                                                    |
| Clique em cima da imagem do binóculo para obter<br>os dados cadastrados<br>Somente preencher este cam<br>se o valor total da nota f<br>diferente do valor total da<br>itens.                                                                                                    |
| Informações Complementares                                                                                                    |
|                                                                                                    |
| Cadastro da Latera da Natas Finania                                                                                                    |

## Os campos marcados em vermelho são obrigatórios o preenchimento.

Ao salvar a nota fiscal, aparecerão ao lado **NOTAS FISCAIS CONVENCIONAIS** a função **ITENS DAS NOTAS FISCAIS**, como mostra a tela abaixo

## 1.8 Como informo os dados dos itens das notas fiscais?

Clique em ITENS DAS NOTAS FISCAIS e preencha os campos solicitados:

- ·Código do produto, descrição do produto;
- 'Código NCM, descrição da NCM (preencher somente ser a taxa zero for sim);

## 'Unidade de medida, valor unitário e quantidade.

·Não há necessidade do preenchimento da classificação fiscal

Obs.: Caso tenha mais de um item digitar o primeiro item, preencher todos os campos, em seguida SALVAR, depois Clique em NOVO para o próximo item e assim para os itens seguintes. OBS.: Caso no lote tenha mais de uma nota fiscal seguir o procedimento acima, clique em NOVO para próxima nota fiscal.

| Sistema de Internamento de Mercadoria Nacional<br>Arquivo Cadastro Manutenção Sobre                                                                                                    |                                                                       |
|----------------------------------------------------------------------------------------------------|-----------------------------------------------------------------------|
| SUPORTE: 0800 701 8585 / E-MAIL: suporte0800@fuca                                                                                                    | ipi.br                                                                |
| Cadastro de Lotes de Notas Fiscais                                                                                                    | s (Alterando)                                                         |
| Primeiro Anterior Próximo Último Localizar Novo Apagar Cancelar Alterar                                                                                                    | Salvar Fechar                                                         |
| Lotes Notas Fiscais Convencionais Itens das Notas Fiscais.                                                                                                    |                                                                       |
| I: Nota     CNPJ Remetente     Razão Social Remetente       12345     833193080000121     Remetente       :: Produto ::                                                                                                    | em novo se existir mais de<br>um item para a nota fiscal<br>(produto) |
| Código Descrição<br>CODIGO E DESCRICAO sao Campos obrigatorio o                                                                                                    | o preenchimento e nao utilizar nenhum simbolo, acento                 |
| Código Descrição     Somente preencher NCM - codigo e descrição quando for TAXA ZE     Codos Complementares ::                                                                                                    |                                                                       |
| Chicade Medida VI. Unitario Urd. VI. Total<br>- 1225 1 1225 1 1225 | campo NCM se a Taxa<br>Zero for SIM                                   |
| cx adida (*-*) = Outras Unidades;<br>un pc (-) para<br>unidades de u<br>(produto)                                                                                                    | outras<br>medidas                                                     |
| Cadastro de Lotes de Notas Fiscais                                                                                                    |                                                                       |

# Os campos marcados em vermelho são obrigatórios o preenchimento.

Após preencher, clique em **SALVAR**, volte para a tela inicial do **lote** e clique na opção conforme abaixo.

# 📂 Fechar Lote

# O procedimento seguinte é gerar o arquivo do LOTE.

#### 1.9 Como gerar o arquivo do LOTE?

| Sist<br>Ara.ivo | cadaster | Kernaco<br>Manut | ento de Me | rcadoria N<br>o | acional        |           |         |                  |             |          |             |                  | 2 |
|-----------------|----------|------------------|------------|-----------------|----------------|-----------|---------|------------------|-------------|----------|-------------|------------------|---|
| -4 <sup>2</sup> | SUP      | ORT              | E: 080     | 0 701           | 8585 /         | E-MAI     | L: sup  | oncooo           |             |          |             | Manutenção/gerar |   |
|                 |          |                  |            |                 | Cada           | ostro d   | e Lotes | de Nota          | s Fiscai    | s (Alter | ando)       | arquivo/lote     | - |
| Prim            | eiro An  | terior           | Próximo    | Último          | 🛷<br>Localizar |           | Apagar  | ्रिध<br>Cancelar | <br>Alteror | Salvar.  | X<br>Fechar |                  | - |
| Lote            | s Nota   | as Fisc          | ais Conve  | ncionais        | Itens das I    | Notas Fis | icais   |                  |             |          |             |                  |   |

# Ainda no sinal 6.0 Clique na função MANUTENÇÂO – GERAR ARQUIVO – LOTE.

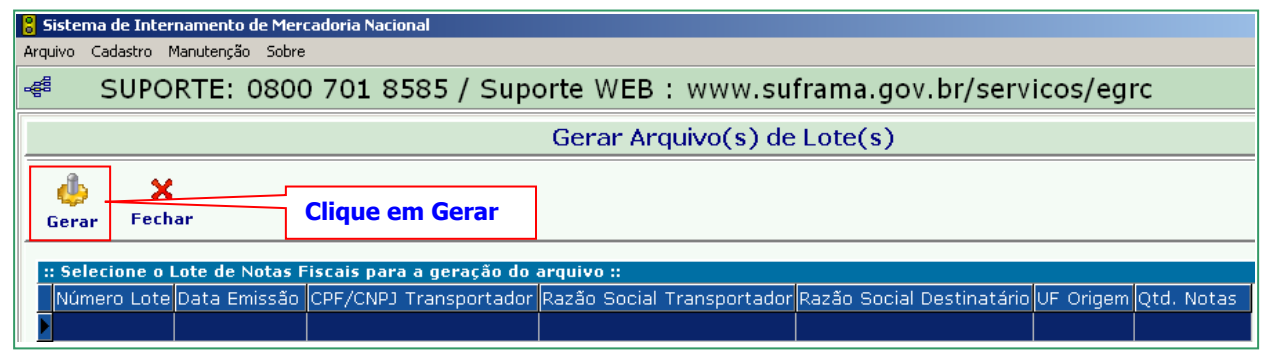

Clique em GERAR (operação realizada com sucesso 0k).

Após gerar o **LOTE** o arquivo estará pronto para ser transmitido (importação de dados) para a base da SUFRAMA.

# Observação: O arquivo (lote) gerado, ainda não é o seu pin.

# 1.10 Como transmitir (importar) o arquivo gerado no SINAL 6.0 para a SUFRAMA?

Acesse o site da SUFRAMA www.suframa.gov.br

clique em SERVIÇOS (tarja azul) (link localizado na parte superior do lado direito do site) depois clique em WS Sinal, como mostra figura abaixo.

# 1.11 Como transmitir (importar) o arquivo gerado no SINAL 6.0 para a SUFRAMA?

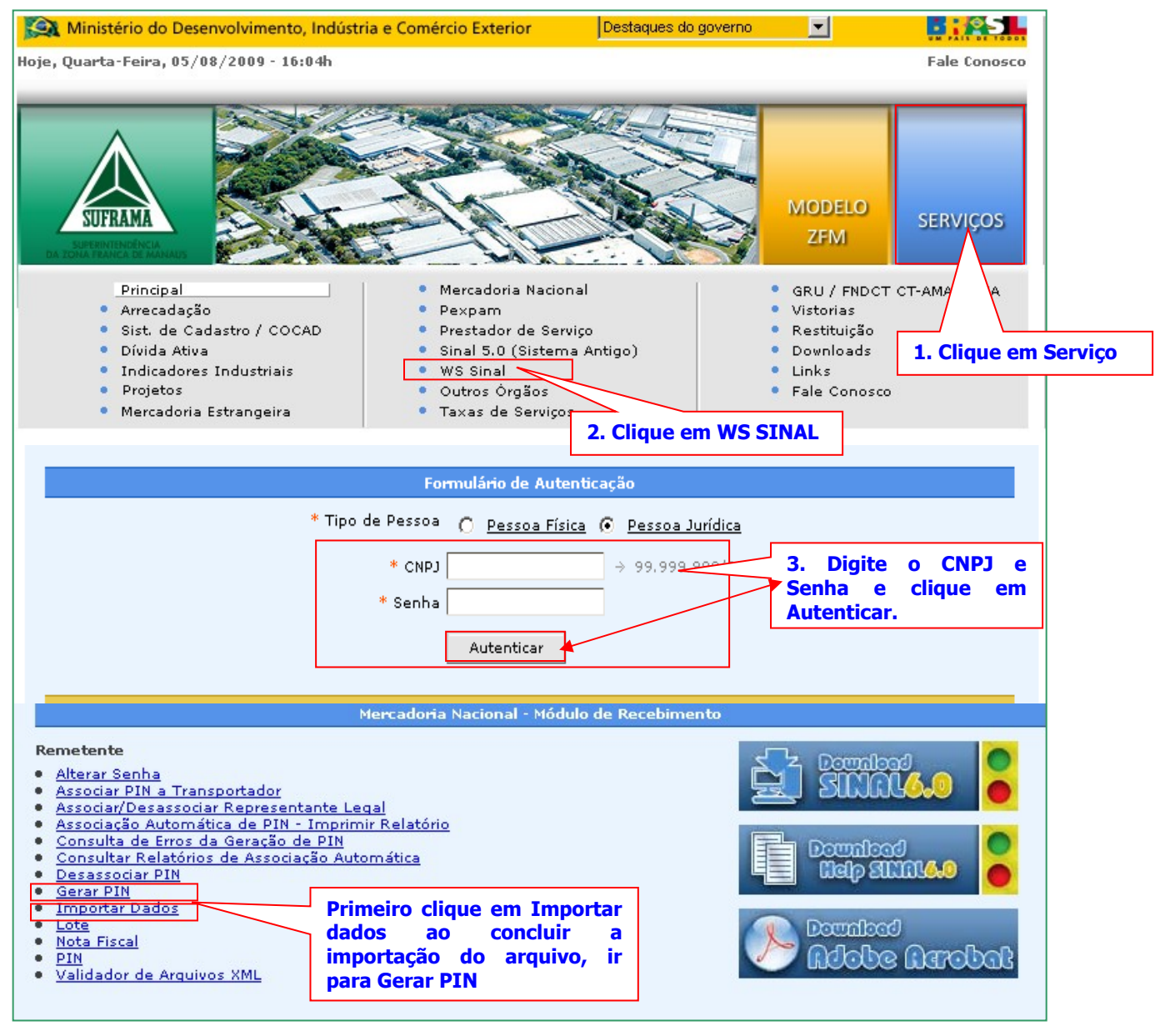

Digite seu login e senha – clique em autenticar.

Do lado esquerdo da tela aparecerá a opção de IMPORTAR DADOS.

Em seguida vai abrir uma tela, clique em **PROCURAR ou ARQUIVO.** 

Ao clique em **Procurar/Arquivo** ir para o caminho informado abaixo, como mostra a figura a seguir.-**Disco local (C:), pasta: SINAL600\ArquivosSUFRAMA\Lotes** (terá que clicar pasta por pasta, caso contrário irá ocorrer erro) - Clique em **LOTE** para visualizar o arquivo cadastrado. Clique 2x no arquivo solicitado. Como mostra a figura abaixo.

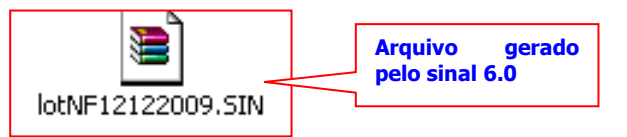

Em seguida, clique no botão **Importar**, aparecerá uma tela com o **aviso**, clique em **ok** e **finalizar**. Caso ocorra erro, **voltar** para o **programa sinal 6.0**, corrigir o erro, **salvar**, **FECHAR LOTE** novamente, em seguida, ir para **manutenção/Gerar Arquivo/Lote e importar o arquivo novamente**.

**IMPORTANTE:** Para o lote ser corrigido com êxito, primeiro deve-se tirar o lote da situação Gerado para Aberto. Nesta situação, o usuário corrige, salva a alteração realizada, fecha e gera o arquivo novamente.

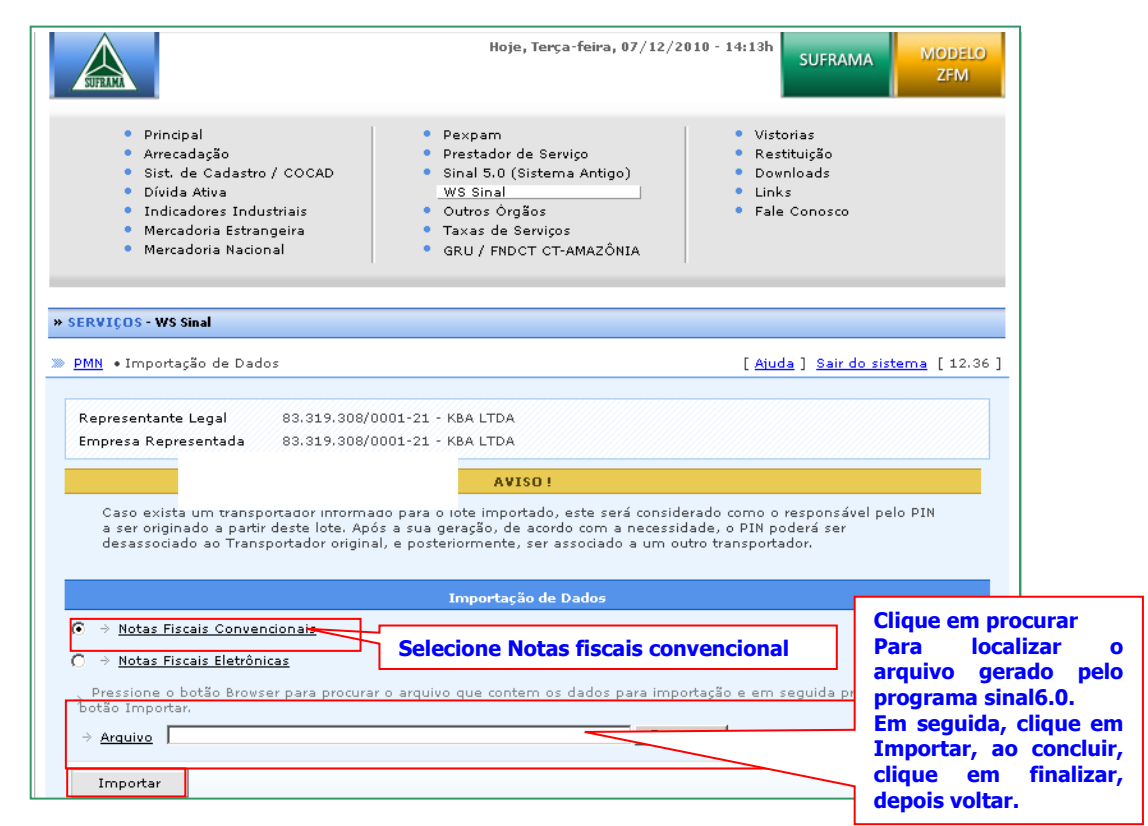

# 1.2 Como emitir o PIN?

## No WS SINAL clique na função GERAR PIN.

Serão mostrados todos os PINs gerados. Marque o PIN a ser gerado, clique no **GERAR PIN.** Após será mostrado o resultado da geração com o nº do PIN gerado. Clique no nº do PIN para imprimi-lo.

| Mercadoria Nacional - Mód                                                                                                    | ulo de Recebimento                                                                                                    |
|----------------------------------------------------------------------------------------------------|----------------------------------------------------------------------------------------------------|
| Remetente         • Alterar Senha         • Associar PIN a Transportador         • Associar/Desassociar Representante Legal         • Associacão Automática de PIN - Imprimir Relatório         • Consulta de Erros da Geração de PIN         • Consulta relatórios de Associação Automática         • Desassociar PIN         • Importar Dados         • Lote         • Nota Fiscal         • Validador de Arquivos XML | r o passo a passo<br>cima clique em<br>n, onde será<br>o lote importado,<br>clique em gerar.<br>irá um número,<br>cima do número<br>pin e imprimir. |

| » SERVIÇOS - WS Sinal                                                                                                    |                                                                                                 |
|----------------------------------------------------------------------------------------------------|-------------------------------------------------------------------------------------------------|
| » <u>PMN</u> • Menu Principal                                                                                                    |                                                                                                 |
| Representante Legal<br>Empresa Representada                                                                                                    |                                                                                                 |
| м                                                                                                    | lercadoria Nacional - Módulo de Recebimento                                                     |
| Remetente                                                                                                    |                                                                                                 |
| <ul> <li><u>Atterar Senna</u></li> <li><u>Associação Automática de PIN - Imprimi</u></li> <li><u>Associar PIN a Transportador</u></li> <li><u>Associar/Desassociar Representante Leo</u></li> <li><u>Consulta de Erros da Geração de PIN</u></li> <li><u>Consulta Relatórios de Associação Auto</u></li> </ul> | n Relatório<br>Depois clique em Associar<br>pin para informar o cnpj do<br>novo transportador   |
| Desassociar PIN     Gerar PIN     Importar Dados     Lote     Nota Fiscal                                                                                                    | Primeiro Clique em<br>desassociar, pin, para retirar<br>o transportador do pin                  |
| PIN     Validador de Arguivos Ame                                                                                                    |                                                                                                 |
| A opção de pir<br>pin, Cancelar pi<br>período ou núm                                                                                                    | n, poderá ser utilizada para Consultar<br>in e Imprimir pin, informando apenas o<br>nero do pin |

**Associar Pin a Transportador** – Nesta Opção poderá ser utilizada quando se deparar com o pin sem transportador. Esta opção só poderá ser executada após o desassociar o pin.

Na pesquisa, preencher apenas o campo período ou número do pin, clique em pesquisar.

**Desassociar PIN** – Nesta opção poderá retirar um(a) transportador(a) por outro(a). Na pesquisa, preencher apenas o campo período ou número do pin, clique em pesquisar.

**Gerar Pin** – Nesta opção o usuário poderá gerar o protocolo (pin), selecionando o arquivo (lote) que foi importado e em seguida clique em GERAR.

Importar dados – Nesta opção o usuário vai importar o arquivo que foi gerado pelo programa sinal6.0.

Na opção **PIN**, como mostra a figura acima. Poderá realizar três tipos de procedimentos, como mostra abaixo:

**Consultar** – Após a pesquisa, clique em cima do número do pin para visualizar o mesmo. Na pesquisa, preencher apenas o campo período ou número do pin, clique em pesquisar.

Cancelar – Após a pesquisa, selecionar o pin e logo abaixo clique em cancelar.

Na pesquisa, preencher apenas o campo período ou número do pin, clique em pesquisar.

**Imprimir** – Clique em cima do número do pin e no final da página, clique na opção imprimir. Quando Na pesquisa, preencher apenas o campo período ou número do pin, clique em pesquisar.

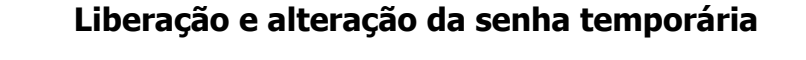

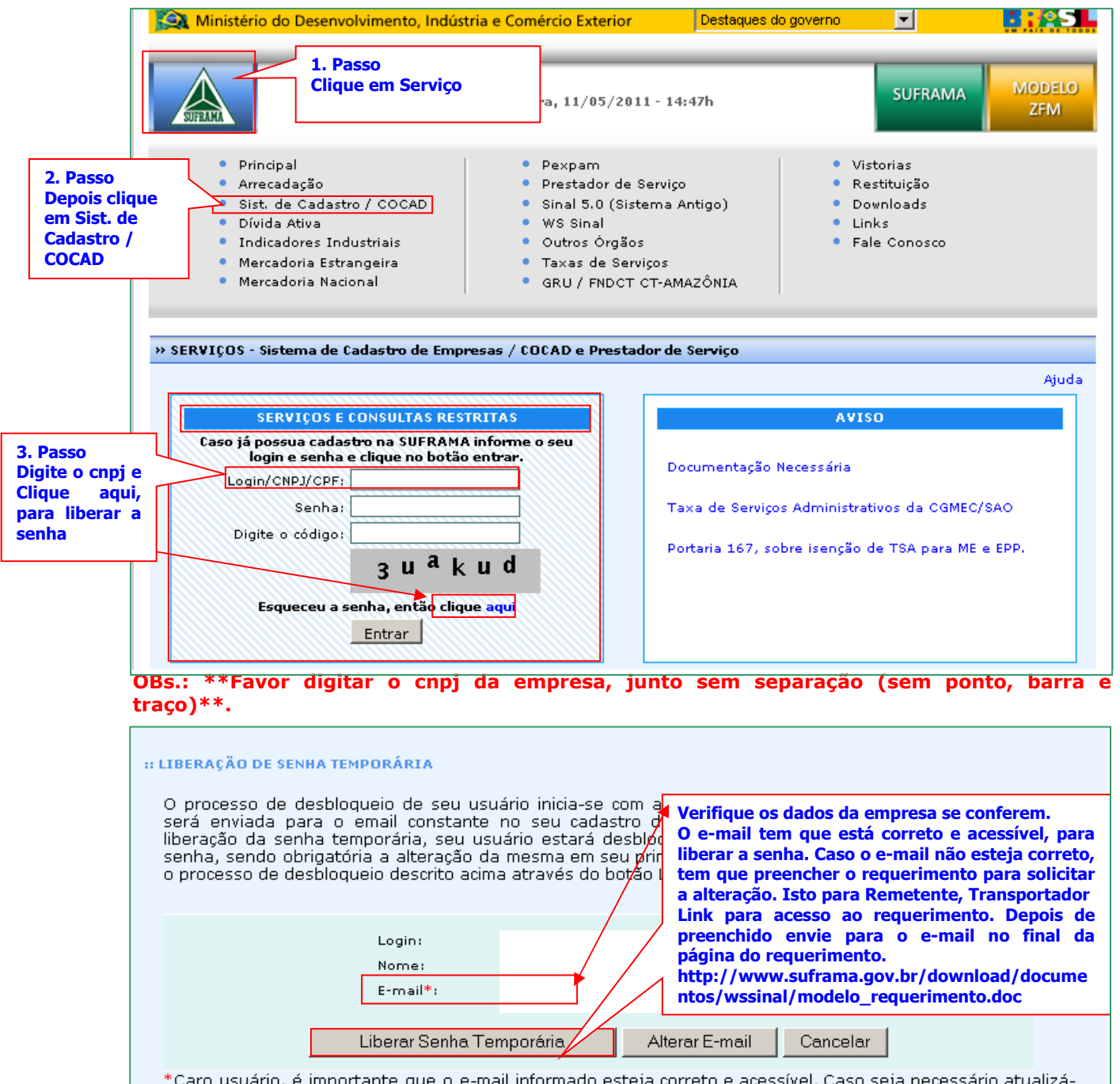

\*Caro usuário, é importante que o e-mail informado esteja correto e acessível. Caso seja necessário atualizálo, favor clique no botão <mark>Alterar E-mail</mark> para solicitar a alteração do e-mail.

Clique em Sist. de Cadastro/COCAD, ao entrar, aparecerá à opção (SERVIÇOS E CONSULTAS RESTRITAS), logo abaixo, tem login/CNPJ/CPF: digitar o cnpj da empresa, pular o campo da senha, clique em (Esqueceu a senha, então clique aqui), ao entrar aparecerá cnpj da empresa, razão social e o e-mail, (verifique antes de liberar a senha se o e-mail está correto), se estiver ok, logo abaixo tem (LIBERAR SENHA TEMPORÁRIA).

**Digite novamente o cnpj e senha temporária recebida por e-mail, como mostra a tela abaixo** A senha recebida pelo e-mail deverá ser digitada na **íntegra** do jeito que recebeu, digitar as **(letras) (-) (número),** clique em entrar, logo será mostrada a tela alterar senha, cujo campo se deve digitar a senha personalizada (a senha tem que ter de 7 a 15 caracteres). Não pode repetir igual à recebida pelo e-mail, não pode ser igual às 5 últimas senhas utilizadas e nem **copiar e colar.**\*

|                                                                           | X Ministério do Desenvolvimento, Indústi                                                                                                    | ria e Comércio Exterior Des                                                                                                    | taques do governo                                                                                          |            |
|---------------------------------------------------------------------------|----------------------------------------------------------------------------------------------------|----------------------------------------------------------------------------------------------------|----------------------------------------------------------------------------------------------------|------------|
|                                                                           | Hoje, Q                                                                                                    | uarta-Feira, 11/05/2011 - 14:47h                                                                                                    | SUFRAMA MOI<br>ZF                                                                                          | DELO<br>FM |
|                                                                           | <ul> <li>Principal</li> <li>Arrecadação</li> <li>Sist. de Cadastro / COCAD</li> <li>Dívida Ativa</li> <li>Indicadores Industriais</li> <li>Mercadoria Estrangeira</li> <li>Mercadoria Nacional</li> </ul> | <ul> <li>Pexpam</li> <li>Prestador de Serviço</li> <li>Sinal 5.0 (Sistema Antigo)</li> <li>WS Sinal</li> <li>Outros Órgãos</li> <li>Taxas de Serviços</li> <li>GRU / FNDCT CT-AMAZÔNI</li> </ul> | <ul> <li>Vistorias</li> <li>Restituição</li> <li>Downloads</li> <li>Links</li> <li>Fale Conosco</li> </ul> |            |
| Volte novamente<br>em Serviços e<br>Consultas Restritas.                  | » SERVIÇOS - Sistema de Cadastro de Empr<br>SERVIÇOS E CONSULTAS REST<br>Caro 15 poseua cadastro na SUEPANA                                                                                               | esas / COCAD e Prestador de Servig                                                                                                    | SO<br>AVISO                                                                                                | Ajuda      |
| Digite o cnpj, a                                                          | Login e senha e clique no botão<br>Login/CNPJ/CPF:                                                                                                    | entrar. Docume<br>Taxa de                                                                                                    | ntação Necessária<br>Serviços Administrativos da CGMEC/SAO                                                 |            |
| código em<br>seguida clique<br>em Entrar,<br>onde abrirá a<br>tela abaixo | 3 U <sup>a</sup> k<br>Esqueceu a senha, então cliqu<br>Entrar                                                                                                    | u d<br>e aqui                                                                                                    | 167, sobre isenção de TSA para ME e EPP.                                                                   |            |

A tera arterar senha, cujo campo se deve digitar a senha personalizada (a senha tem que ter de 7 a 15 caracteres). Não pode repetir igual à recebida pelo e-mail, não pode ser igual às 5 últimas senhas utilizadas e nem **copiar e colar.**\*

|                                                          | N ALTERAÇÃO DE SENHA<br>Você acessou o sistema com uma Senha Temporária.<br>Altere sua senha para continuar utilizando as funcionalidades do sistema                                                   |
|----------------------------------------------------------|----------------------------------------------------------------------------------------------------|
| Digite a nova<br>senha e confirme<br>a nova senha.       | Usuário<br>Nova Senha (*)                                                                                                    |
|                                                          | Senha (*) (*) Preenchimento obrigatório                                                                                                    |
| Clique aqui para<br>confirmar a<br>alteração da<br>senha | Padrões de Segurança para Cadastro de Senha<br>- A senha deve possuir de 7 a 15 caracteres<br>- A senha deve ser diferente da senha atual e diferente das 5 últimas senhas utilizadas<br>Alterar Senha |

Após confirmar a alteração da senha o usuário está apto a acessar quaisquer serviços, conforme o seu perfil

Dúvida entre em contato por meio do 0800-701-8585 Ou Central de Atendimento, link para acesso https://www.suframa.gov.br/servicos/EGRC/